# **Financial Check-In** Liberty University Online Academy

From the Liberty University home page: <u>www.liberty.edu</u>

Select <u>Sign In</u>

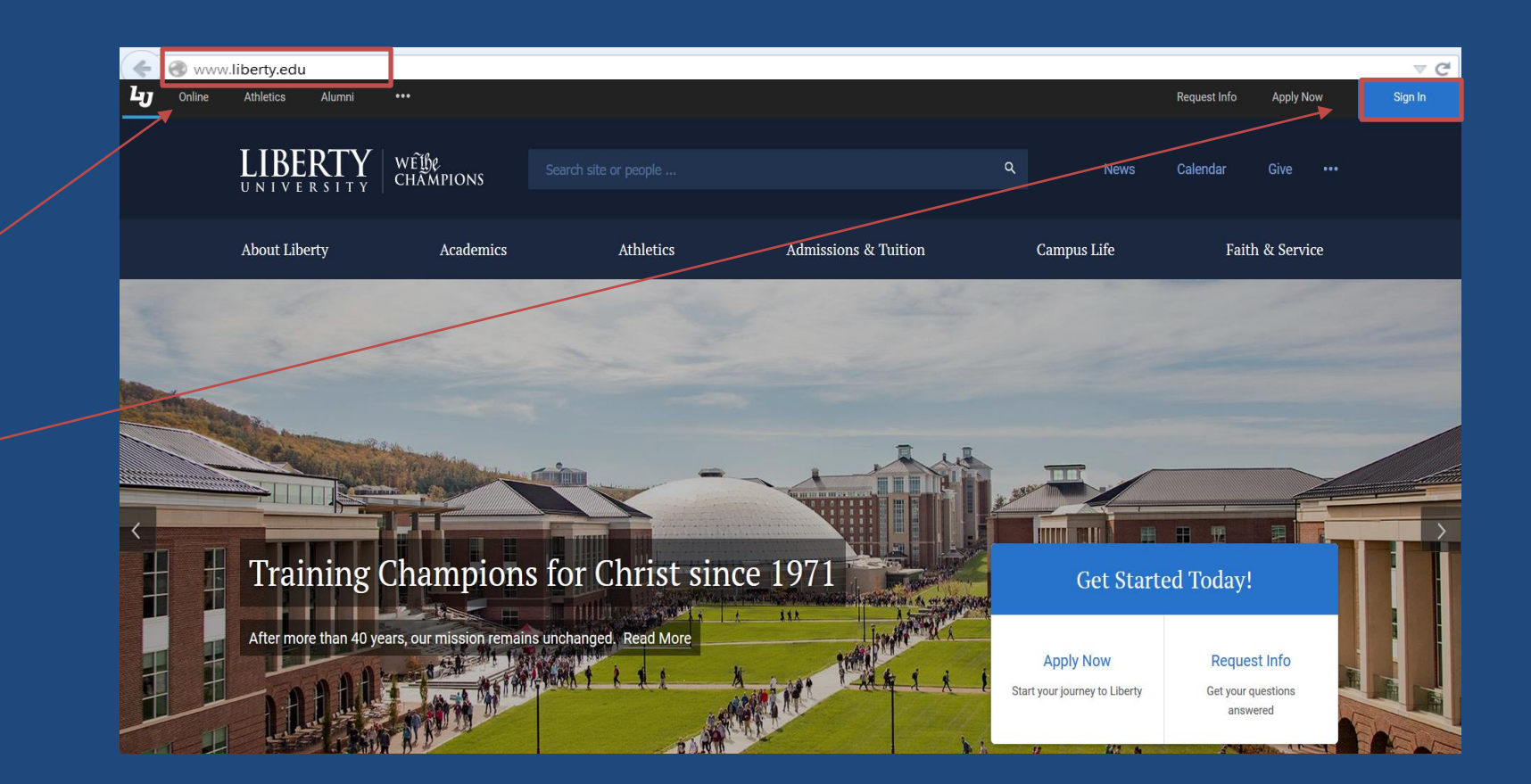

### **Financial Check-In** Claim New Account

### **Claim New Account**

An Academy student MUST Claim New Account to set up the Username and Password so that financial arrangements can be made through the LU Online Academy ASIST system.

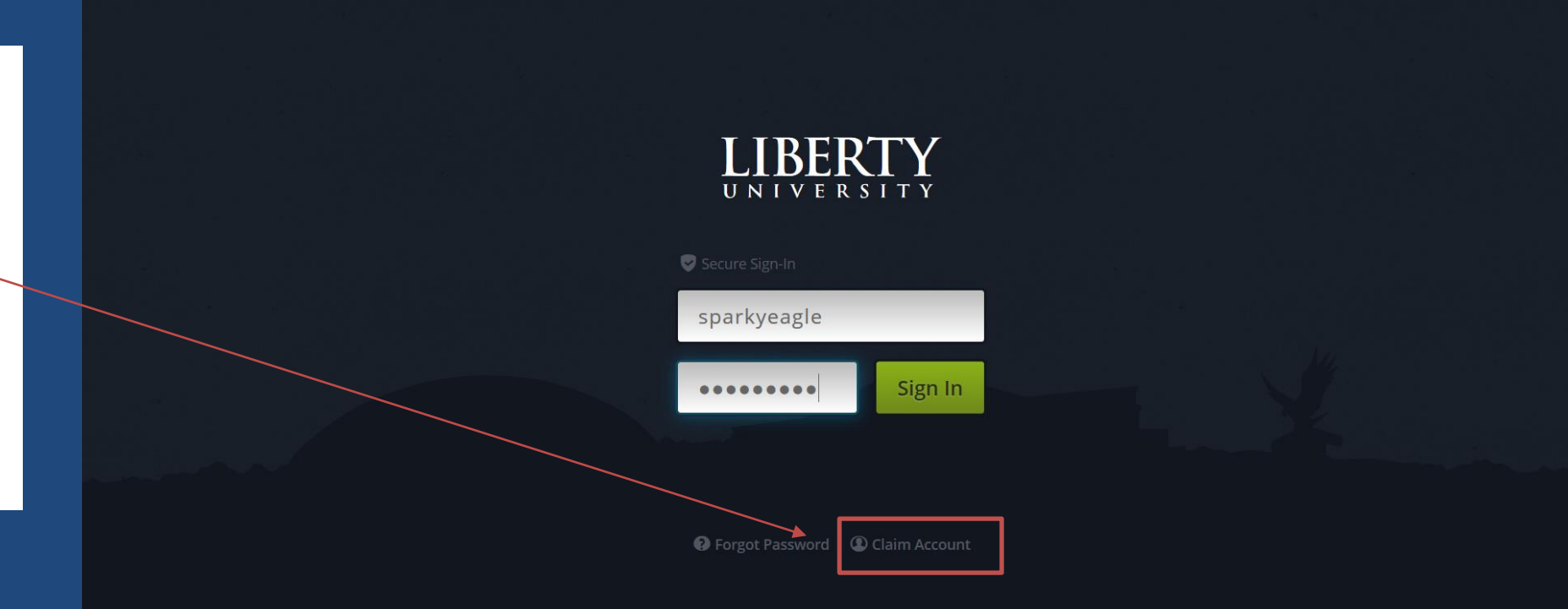

### **Financial Check-In** Claim New Account

### **Claim New Account**

You will need to proceed through each of the steps to complete setting up the ASIST login password.

Please note that when claiming your account, you will be asked for personal information (such as your student ID number) to identify yourself. All information MUST match the information on our records system.

|              | Your Liberty Account                     |  |
|--------------|------------------------------------------|--|
|              | Claim Your Account                       |  |
|              | Forgotten Password                       |  |
|              | Last Name                                |  |
|              | Eagle                                    |  |
|              | ID Number 🥑                              |  |
| $\mathbf{n}$ | LXXXXXXXX                                |  |
|              | Birth DateMonthDayYear12 - December12007 |  |
|              | □ I live outside the US                  |  |

## **Financial Check-In** Student Login

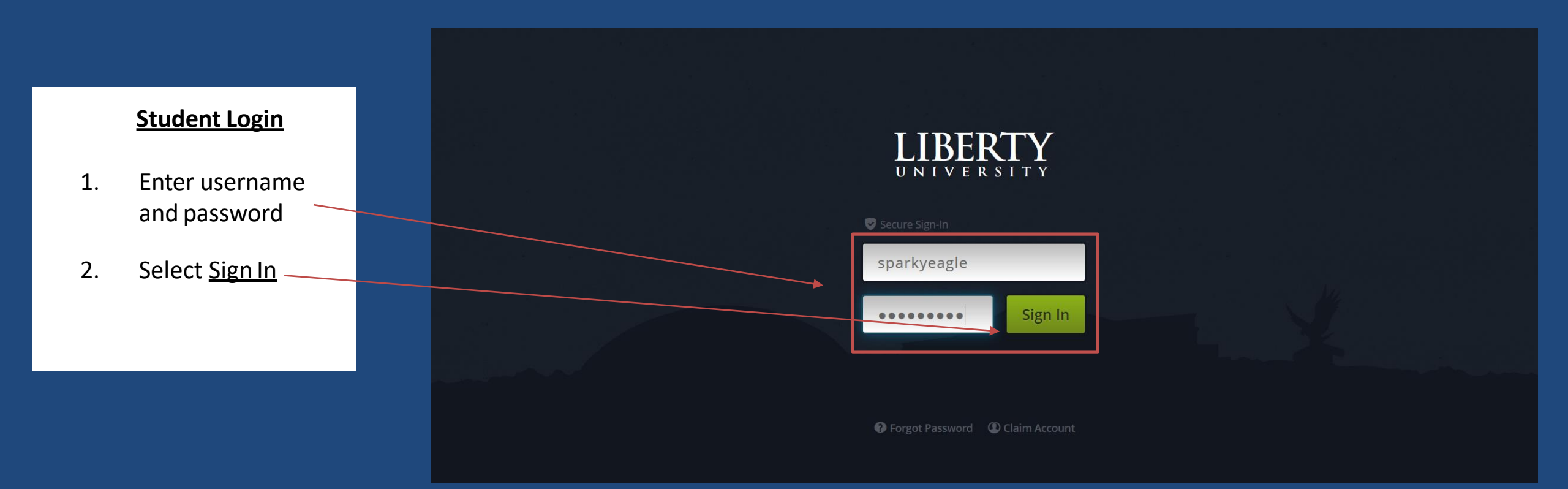

## **Financial Check-In** Access to Financial Check-In

Access to Financial Check-In

To access Financial Check-In, click on the Financial Check-In icon under "Login Shortcuts."

|                         |                     |                    | opany Lagio -                          |
|-------------------------|---------------------|--------------------|----------------------------------------|
| Having trouble?         | Dashboard Add Widge | ets Profile        | <b>Q</b> Search Sites, Library, People |
| <b>Q</b> Filter Widgets |                     |                    | 🗖 Collapse All 🛛 All Categories 🗸      |
| +\$ Financial Aid       |                     | S Login Shortcuts  | Announcements                          |
| G My Access             | 2 Liberty Email     | Bb Blackboard      |                                        |
| a Liberty News          |                     | Financial Check-In | ]                                      |

## **Financial Check-In** Login Page

### Login Page

Once you have logged into Financial Check-In (FCI), we will gather your information for you to complete FCI.

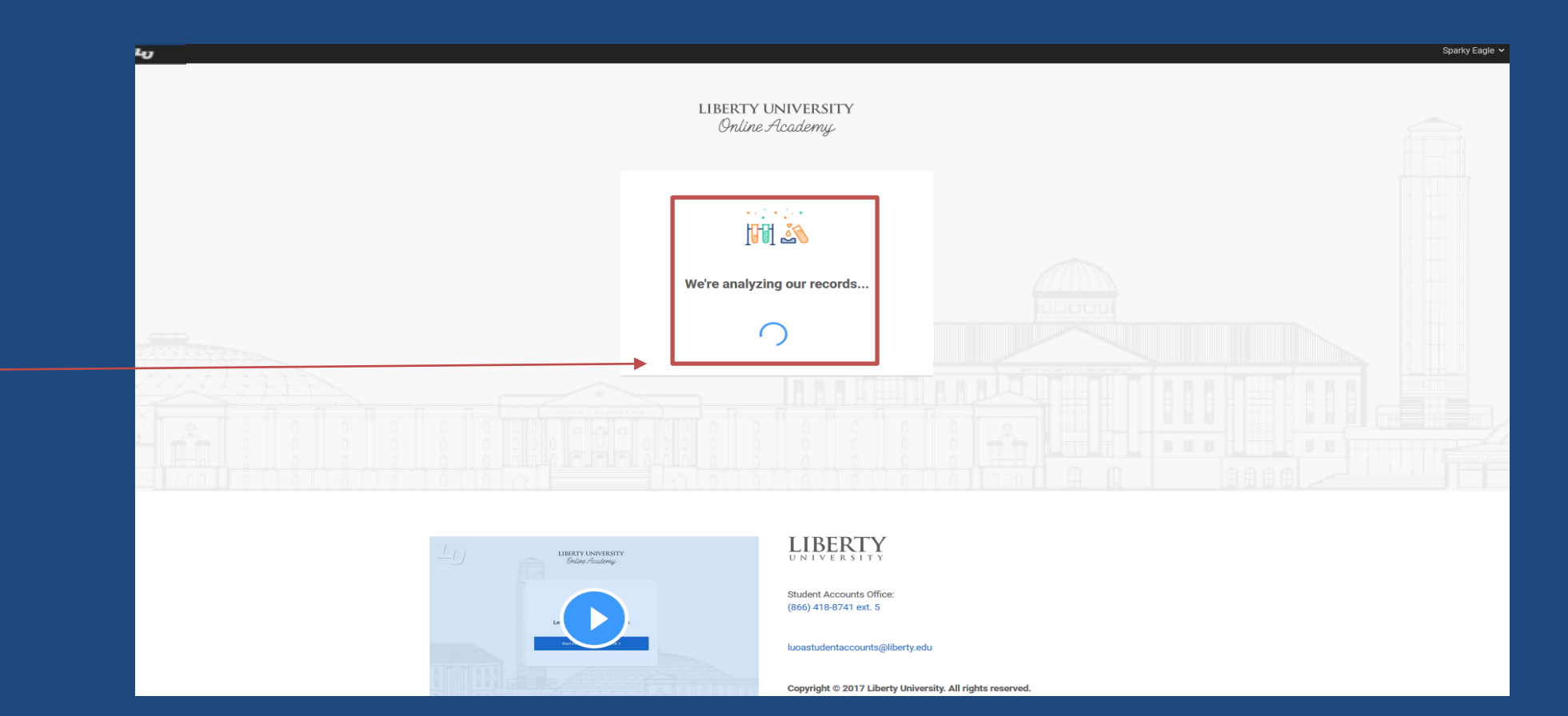

## **Financial Check-In** Select Term

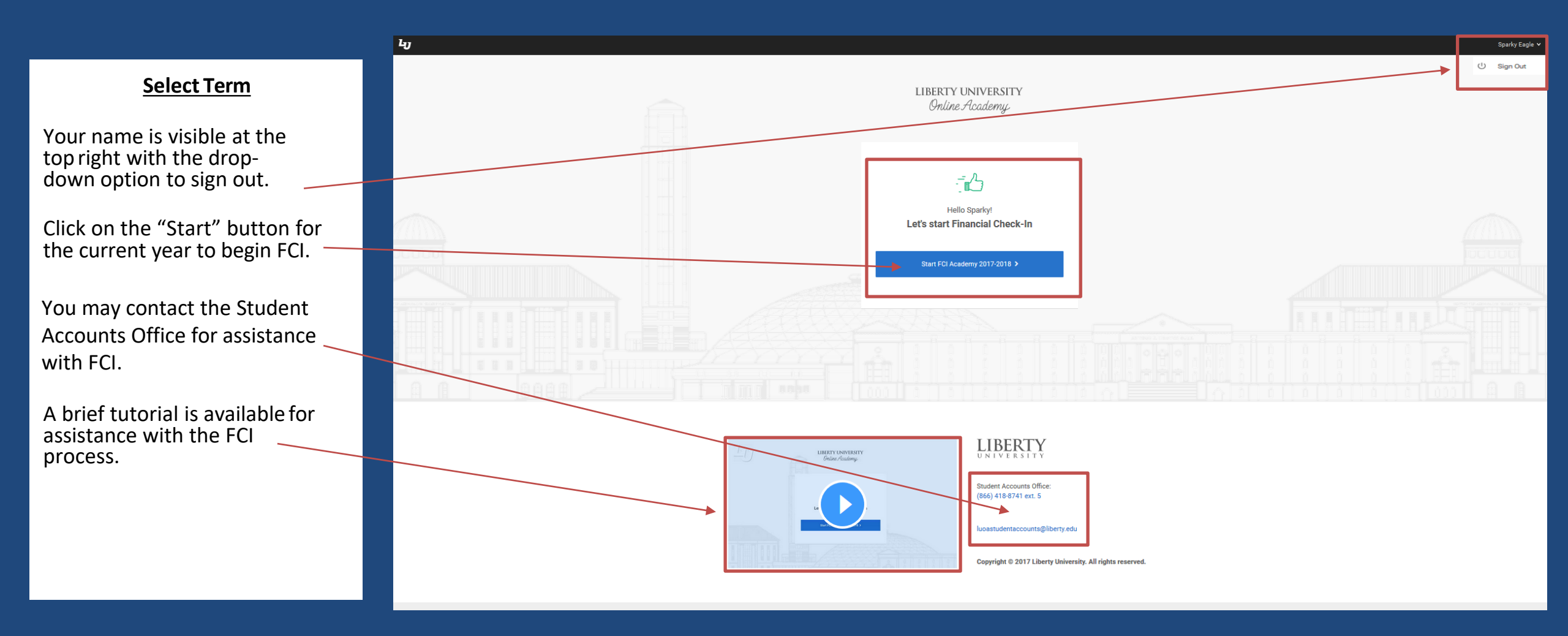

### **Financial Check-In** Main Menu

ես

### Main Menu

The tabs that you will need to review are displayed on the right side of the screen. The tab that is highlighted with the green circle is the current page.

If there is a balance due, the amount will be shown. Click the "show details" to see additional information.

You will start by reviewing and confirming your courses. If changes are needed, you will need to contact LUOA.

Back to FCI Home \$F Financial Check-In Academy 2017-2018 Contact Us Courses Courses 60 Review & Verify Confirm your courses Payment Info 7th Grade Bible Mar. 19 BIB 0702-BL1 Complete Change your courses? 7th Grade History & Geography Mar. 19 Iuoacurrentstudents@liberty.edu HIS 0702-BI 1 Remaining Balance: \$1,235.25 (866) 418-8741 See Details 7th Grade Language Arts Mar. 19 LAN 0702-BL1 7th Grade Math Mar. 19 MAT 0702-BL1 Life Science Mar. 19 SCI 0702-BL1 Back to School 2017/18 (Upper) Jul. 3 ORI 0600-AA1

Sparky Eagle 🗸

To proceed, click "next."

## **Financial Check-In** Review & Verify: Policies

### **Policies**

The next section is to review and verify that you agree to two policies: the parent agreement and the withdrawal policy. Click on each link to read and review the policy.

Once reviewed, to agree, click in the "Yes, I agree!" box. The greyed-out areas will then be highlighted with a green check and the "next" button will be visible.

Click "next" to continue.

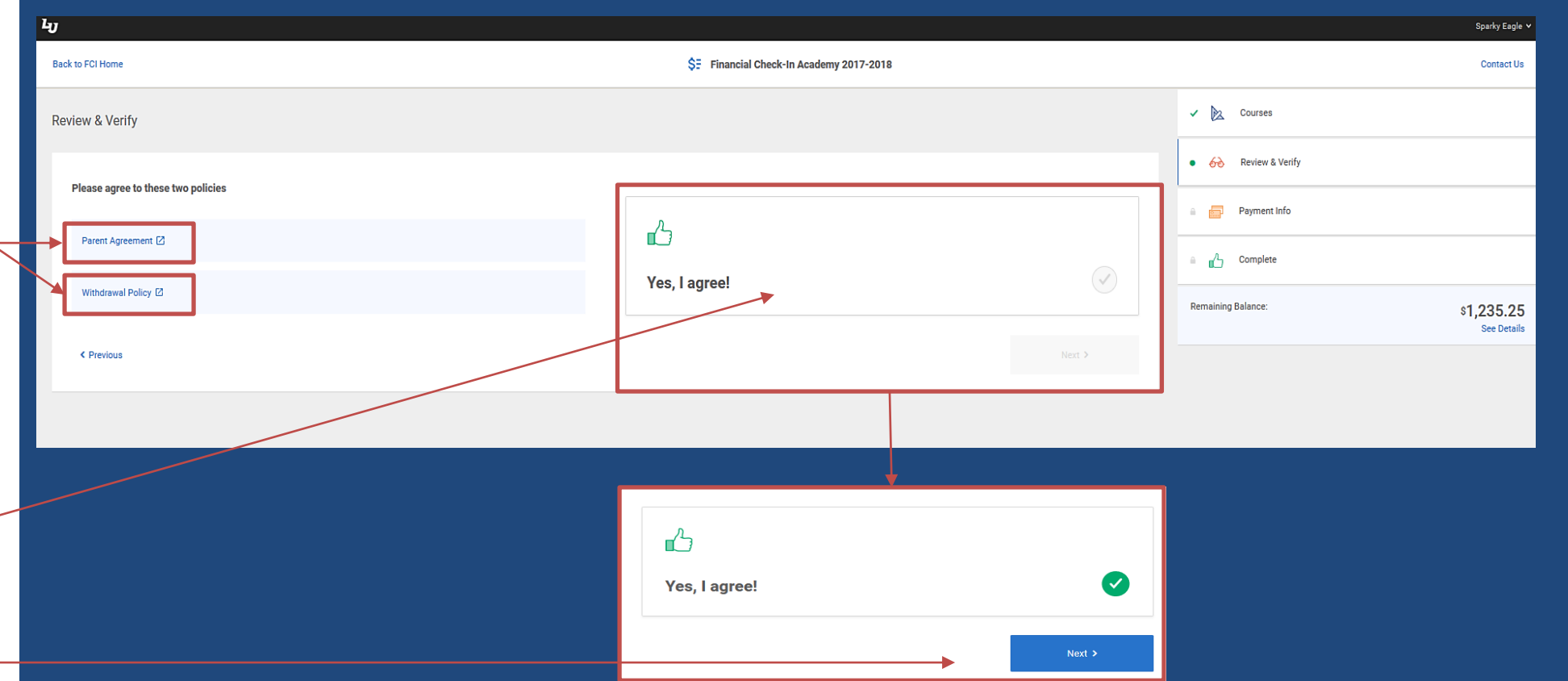

# **Financial Check-In** Review & Verify: Summary of Account

|                                                    | ц                               |            |                                      |             |                      | Sparky Eagle 🗸            |
|----------------------------------------------------|---------------------------------|------------|--------------------------------------|-------------|----------------------|---------------------------|
|                                                    | Back to FCI Home                | \$∃ F      | Financial Check-In Academy 2017-2018 |             |                      | Contact Us                |
| Summary of Account                                 | Review & Verify                 |            |                                      | ✓ 🔯 Courses |                      |                           |
| You will need to review<br>your summary of charges | Make sure everything looks okay |            |                                      |             | • 60 Review & Verify |                           |
| and payments (if                                   |                                 |            | A17.                                 |             | 🔒 🔂 Payment Info     |                           |
| applicable).                                       | Tuition - Online Academy        | \$1,372.50 | රු                                   |             | Complete             |                           |
|                                                    | LUOA Tuition Discount           | \$137.25   | Summary                              |             |                      |                           |
| To continue, click "next."                         | Scheduled Drafts                | \$0.00     | Remaining Balance:                   | \$1,235.25  | Remaining Balance:   | \$1,235.25<br>See Details |
|                                                    | < Previous                      |            |                                      | Next >      |                      |                           |

# **Financial Check-In** Payment Information: Choose a payment plan

### Choose a Payment Plan

You have three payment options: full payment, 5 month payment plan, and 10 month payment plan.

You can review the details of each payment plan by clicking on the payment option: the draft amounts are auto-drafted.

|      | -0                     |            |                                      |                     | oparky bagie +            |
|------|------------------------|------------|--------------------------------------|---------------------|---------------------------|
| an 🛛 | Back to FCI Home       | \$3        | Financial Check-In Academy 2017-2018 |                     | Contact Us                |
|      | Payment Info           |            |                                      | ✓ 📐 Courses         |                           |
| 10   | Chasses a payment play |            |                                      | ✓ 🔗 Review & Verify |                           |
|      | Full payment           | \$1,235.25 | (Auto-Drafted)                       | • 🚽 Payment Info    |                           |
| of   | 5 Payments             | 0          |                                      | a 🕰 Complete        |                           |
|      | 10 Payments            | Ũ          |                                      | Remaining Balance:  | \$1,235.25<br>See Details |
|      | < Previous             |            | Next >                               |                     |                           |
|      |                        |            |                                      |                     |                           |

# **Financial Check-In** Payment Information: Choose a payment plan

#### **Payment Plan Information**

Once you select a payment plan, you will need to choose a draft date for your auto-drafted monthly payments.

#### Select a draft date:

Prior to the 19<sup>th</sup> of any month, you are able to select any date, but we encourage the 1<sup>st</sup>, 5<sup>th</sup>, 10<sup>th</sup>, 15<sup>th</sup>, 20<sup>th</sup>, or 25<sup>th</sup> for future drafts.

Past the 20<sup>th</sup> of any month, you are able to select the 15<sup>th</sup> through the 31<sup>st</sup> for your draft date. We encourage the 15<sup>th</sup>, 20<sup>th</sup>, and 25<sup>th</sup> for future drafts.

Once you have chosen a draft date, the scheduled draft dates with the amount to be drafted will be displayed.

The initial draft will be processed the same day as FCI is completed.

| 40 | ,             |                                      |                     |                                                 |                      |                     | Sparky Eagle 🗸            |
|----|---------------|--------------------------------------|---------------------|-------------------------------------------------|----------------------|---------------------|---------------------------|
| E  | ack to FCI He | ome                                  | \$                  | SE Financial Check-In Academy 2017-2018         |                      |                     | Contact Us                |
| F  | Payment I     | Info                                 |                     |                                                 |                      | ✓ 🕅 Courses         |                           |
|    | Chara         |                                      |                     |                                                 |                      | ✓ 🔗 Review & Verify |                           |
|    |               | Full payment                         | \$1,235.25          | 5 Payments (Auto-Drafted)                       |                      | Payment Info        |                           |
|    | •             | 5 Payments                           | ٥                   | <b>@</b> Feb. 26, 2018 (Today)<br>Mar. 26, 2018 | \$256.05<br>\$256.05 | a Complete          |                           |
|    | <b>→</b>      | Select a day of the month V          | (\$43 Pay Plan Fee) | Apr. 26, 2018                                   | \$256.05             | Remaining Balance:  | \$1,280.25<br>See Details |
|    | $\bigcirc$    | 16th<br>17th<br>18th                 | ٥                   | May. 26, 2018<br>Jun. 26, 2018                  | \$256.05             |                     |                           |
|    | -             | 19th<br>20th<br>21st                 |                     |                                                 |                      |                     |                           |
|    | < Pr          | evic 22nd<br>23rd                    |                     |                                                 | Next >               |                     |                           |
|    |               | 25th<br>26th<br>27th<br>28th<br>29th |                     |                                                 |                      |                     |                           |
|    |               | 30th<br>31at                         |                     |                                                 |                      |                     |                           |

## **Financial Check-In** Payment Plan Selection

**Payment Plan Information** 

Once you have chosen your payment plan (this will be green with a check mark) and draft date, review the draft dates and amounts

Click "next" to continue.

|          | ես                    |                     |                                                 |                      |                     | Sparky Eagle 🗸            |
|----------|-----------------------|---------------------|-------------------------------------------------|----------------------|---------------------|---------------------------|
|          | Back to FCI Home      |                     | \$E Financial Check-In Academy 2017-2018        |                      |                     | Contact Us                |
| ion      | Payment Info          |                     |                                                 |                      | 🗸 🕅 Courses         |                           |
|          | Choose a payment plan |                     |                                                 |                      | ✓ 🔗 Review & Verify |                           |
| our      | Full payment          | \$1,235.25          | 5 Payments (Auto-Drafted)                       |                      | • 📴 Payment Info    |                           |
| <u> </u> | S Payments            | 0                   | <b>≙</b> Feb. 26, 2018 (Today)<br>Mar. 25. 2018 | \$256.05             | Complete            |                           |
| e        | 25th of each month    | (\$45 Pay Plan Fee) | Apr. 25, 2018                                   | \$256.05             | Remaining Balance:  | \$1,280.25<br>See Details |
|          | 10 Payments           | ٥                   | May. 25, 2018<br>Jun. 25, 2018                  | \$256.05<br>\$256.05 |                     |                           |
|          |                       |                     |                                                 |                      |                     |                           |
|          | < Previous            |                     |                                                 | Next >               |                     |                           |
|          |                       |                     | •                                               |                      |                     |                           |

# **Financial Check-In** Payment Information: Payment Method

### **Payment Method**

You have two payment method options: credit/debit card or checking account.

To select your payment method, click on the greyedout check mark on either the credit/debit card option or the checking account option.

Once you have chosen a payment method, the greyed-out check mark <u>will</u> turn green, then click "next" to continue.

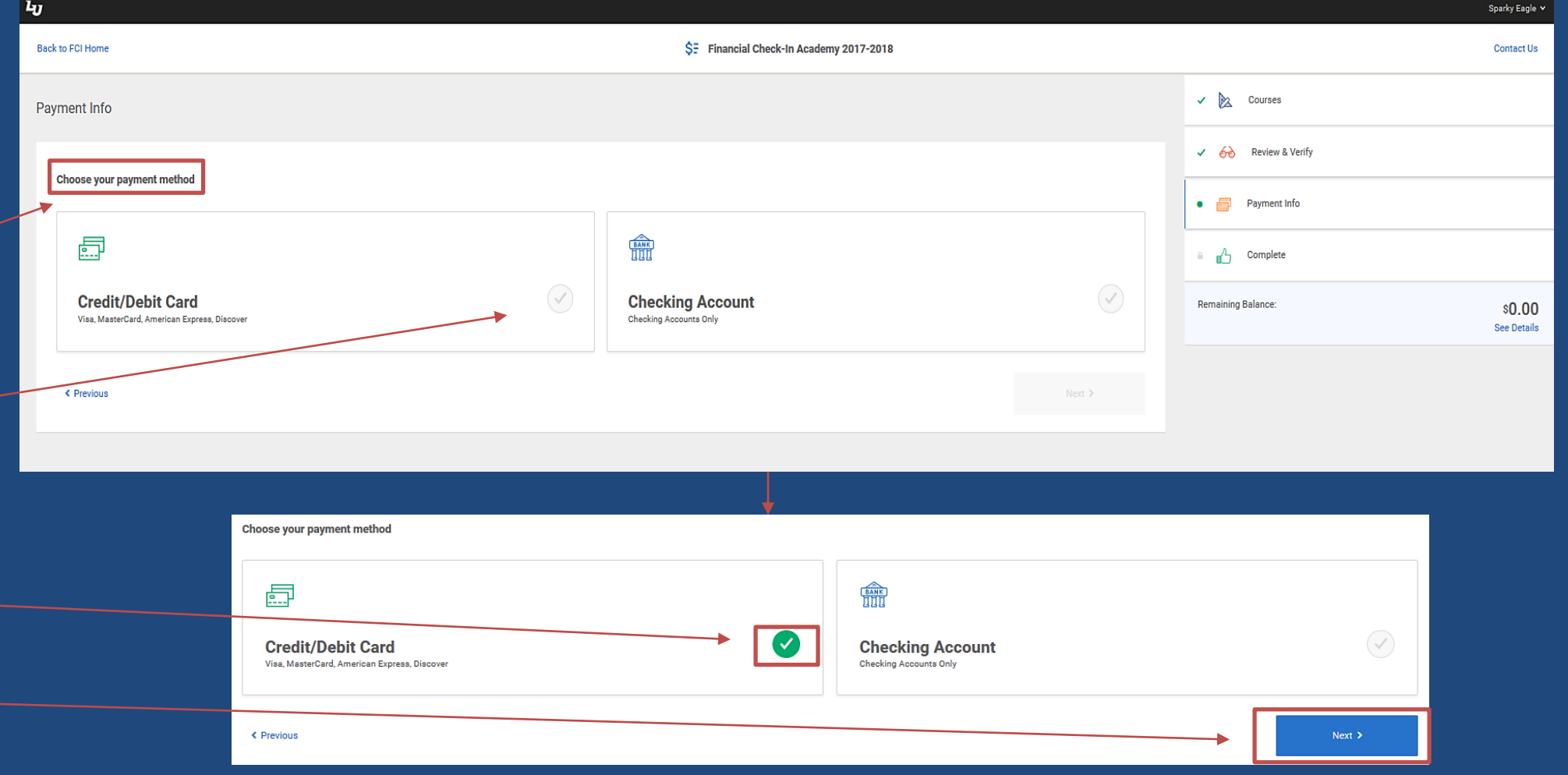

# **Financial Check-In** Payment Information: Enter Payment/Card Information

|                              | եյ | 1                                                             |       |                                       |  |      |            |                     | Sparky Eagle 🗸                |
|------------------------------|----|---------------------------------------------------------------|-------|---------------------------------------|--|------|------------|---------------------|-------------------------------|
| For Credit/Debit Card: Enter | Ba | Back to FCI Home \$F Financial Check-In Academy 2017-2018 Cor |       |                                       |  |      | Contact Us |                     |                               |
| Card Information             | P  | Payment Info                                                  |       |                                       |  |      |            | 🗸 🕅 Courses         |                               |
|                              |    |                                                               |       |                                       |  | 1    |            | 🗸 🔗 Review & Verify |                               |
| Once you have chosen your    |    | Enter your card info                                          |       |                                       |  |      |            |                     |                               |
| payment method, enter in     |    | Name on Card                                                  |       | Card Number                           |  |      |            | Payment Info        |                               |
| the requested payment        |    | Sparky Eagle                                                  |       | *****                                 |  | VISA | DISCOVER   | 🔒 🔥 Complete        |                               |
| information.                 |    | Expiration Date                                               | cvv ( | <ol> <li>Card Holder Email</li> </ol> |  |      |            | Demoiries Belener   |                               |
|                              |    | 01 🗸 2023 🗸                                                   | ХХХ   | sparkyeagle@liberty.edu               |  |      |            | Remaining balance:  | \$ <b>0.00</b><br>See Details |
| Then click "next" to         |    |                                                               |       |                                       |  |      |            |                     |                               |
| continue                     |    | < Previous                                                    |       |                                       |  | •    | Next >     |                     |                               |
|                              |    |                                                               |       |                                       |  |      |            |                     |                               |
|                              |    |                                                               |       |                                       |  |      |            | -                   |                               |

# **Financial Check-In** Payment Information: Confirm Payment Method

### **Confirm Payment Method**

You will need to confirm that your payment information is correct.

If you need to make any modifications, click on "change payment method."

Keep in mind that the initial draft will be processed the same day as FCI is completed.

If the payment info is correct, click "next" to continue.

|  | եյ                                                                          |                                          | Spa                 | arky Eagle 🗸                  |
|--|-----------------------------------------------------------------------------|------------------------------------------|---------------------|-------------------------------|
|  | Back to FCI Home                                                            | \$= Financial Check-In Academy 2017-2018 | Ci                  | ontact Us                     |
|  | Payment Info                                                                |                                          | ✓ 📐 Courses         |                               |
|  |                                                                             |                                          | ✓ 🔗 Review & Verify |                               |
|  | Sparky Eagle<br>XISA Sparky Eagle<br>xxxx xxxx xxxx 1111<br>Expires 01/2023 |                                          | Payment Info        |                               |
|  |                                                                             |                                          | C Complete          |                               |
|  | Change Payment Method                                                       | This is correct!                         | Remaining Balance:  | \$ <b>0.00</b><br>Gee Details |
|  | < Previous                                                                  | Next >                                   |                     |                               |
|  |                                                                             |                                          |                     |                               |
|  |                                                                             |                                          |                     |                               |
|  |                                                                             |                                          |                     |                               |

## **Financial Check-In** Payment Information: Contact Information

### **Contact Information**

Review contact information. It is important that Liberty has accurate contact information.

Your liberty email is the primary means by which all departments will communicate with you.

\*Please note: electronic monthly account statements will be sent to your Liberty email account.

If an address update is needed, click on the link to make any changes.

To proceed, click within the "This is correct!" box and then click on "next."

| L | U                                         |                                      |                     | Sparky Eagle 🗸        |
|---|-------------------------------------------|--------------------------------------|---------------------|-----------------------|
|   | Back to FCI Home \$                       | Financial Check-In Academy 2017-2018 |                     | Contact Us            |
|   | Payment Info                              |                                      | ✓ 📐 Courses         |                       |
|   | le this contact info correct?             |                                      | ✓ 🄗 Review & Verify |                       |
|   | Sparky Eagle                              |                                      | ✓ 🔄 Payment Info    |                       |
|   | 123 Student Lane<br>City, State, Zip Code | <u> </u>                             | Complete            |                       |
|   | Change contact Information in Profile 2   | This is correct!                     | Remaining Balance:  | \$0.00<br>See Details |
|   | < Previous                                | Next >                               |                     |                       |
|   |                                           |                                      |                     |                       |
|   |                                           |                                      |                     |                       |
|   |                                           |                                      |                     |                       |

### **Financial Check-In** Complete Check-In: Agree to the Contract

### **Financial Check-In Contract**

Please scroll through your contract and carefully review all the information. The contract is legal and binding.

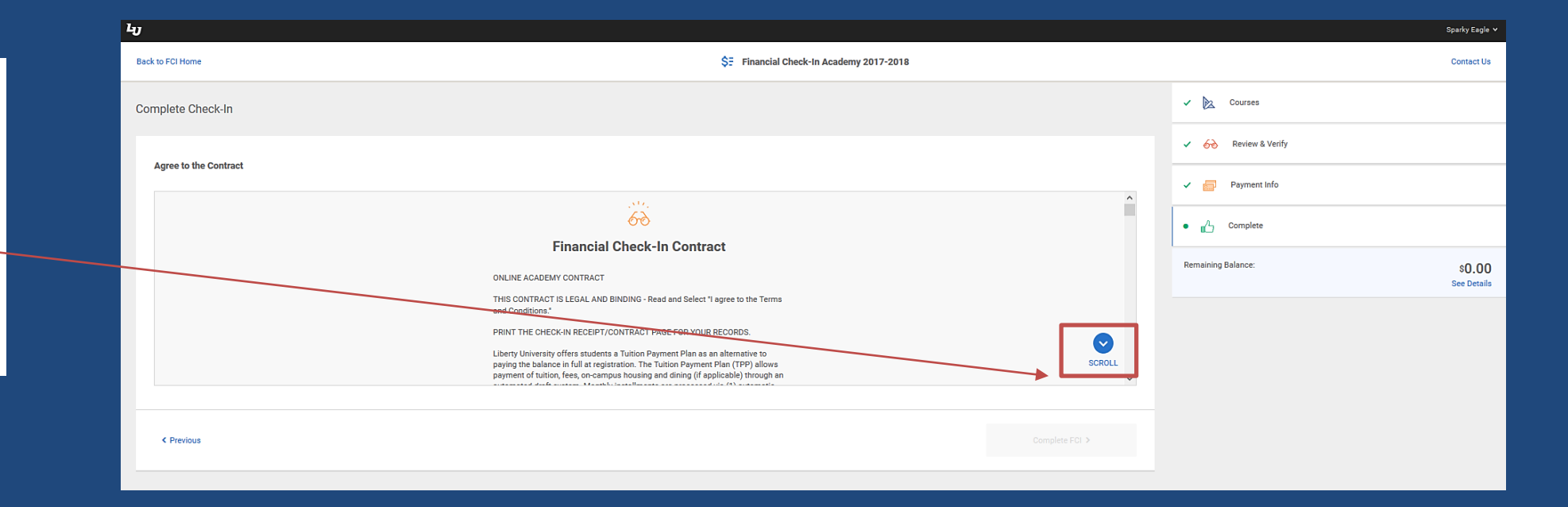

# Financial Check-In Complete Check-In: Agree to the Contract

### **Financial Check-In Contract**

Within the contract, you will be able to review your account summary along with any payments that are due in your payment plan and payment information.

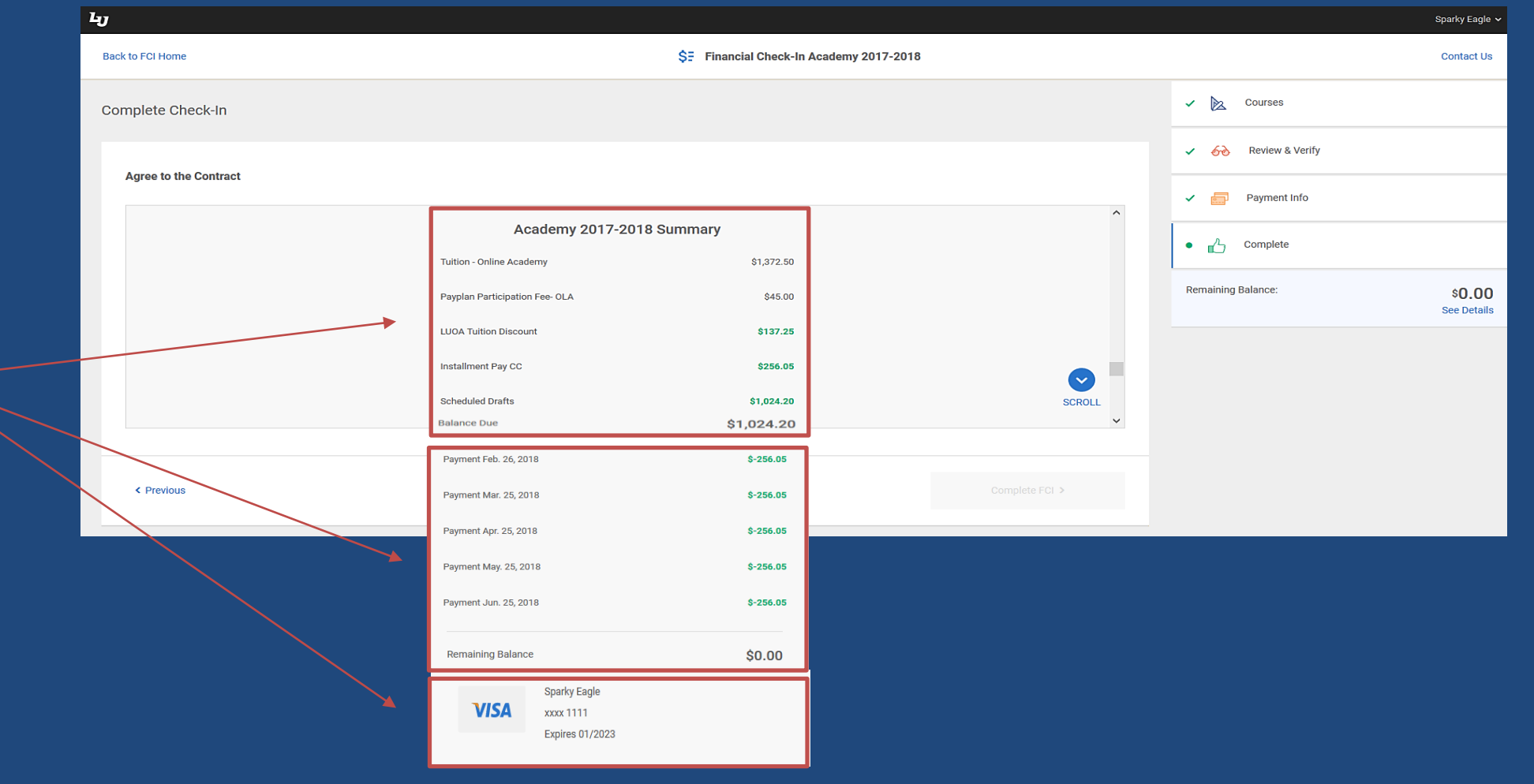

## Financial Check-In Financial Check-In Contract

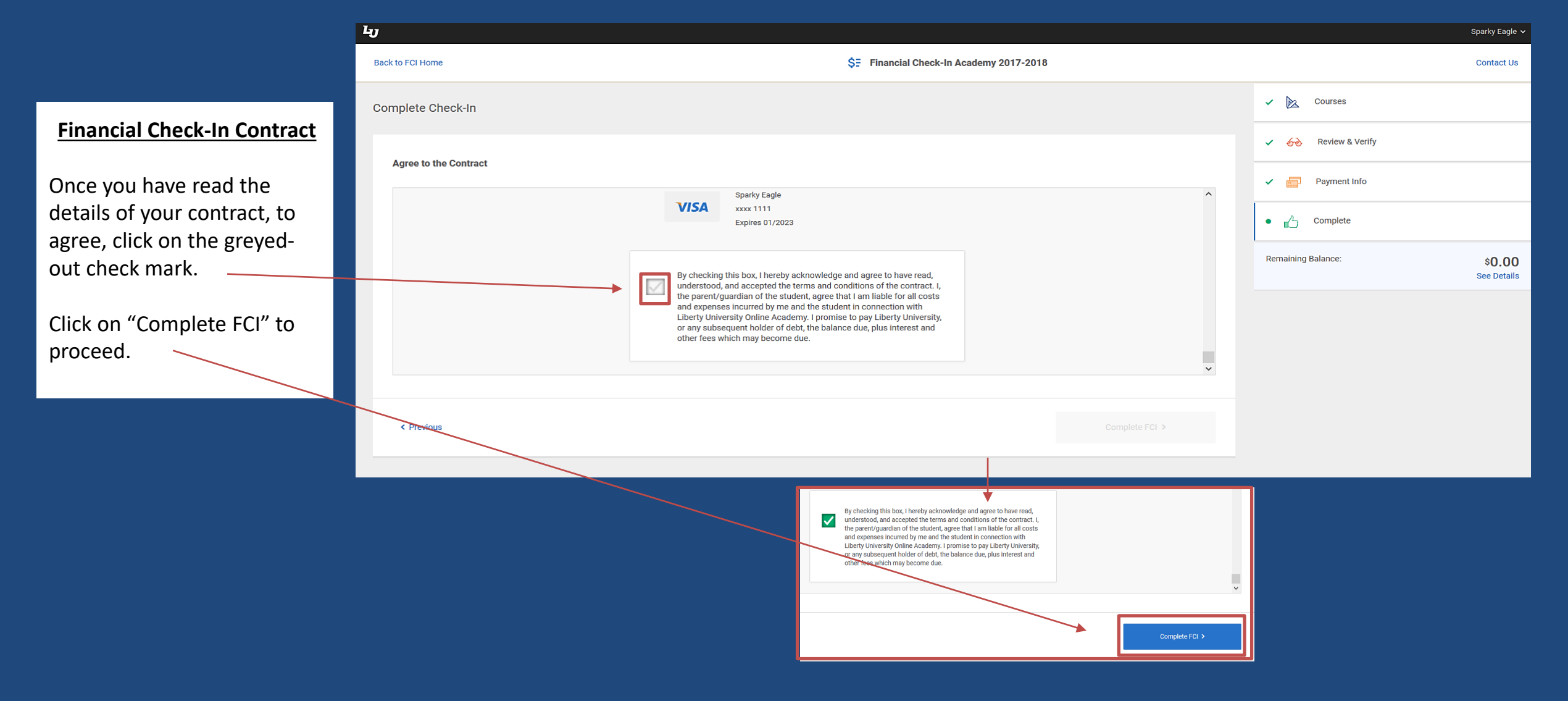

## Financial Check-In Complete Check-In

### **Complete Check-In**

Once you have agreed to your contract, we will process your Financial Check-In.

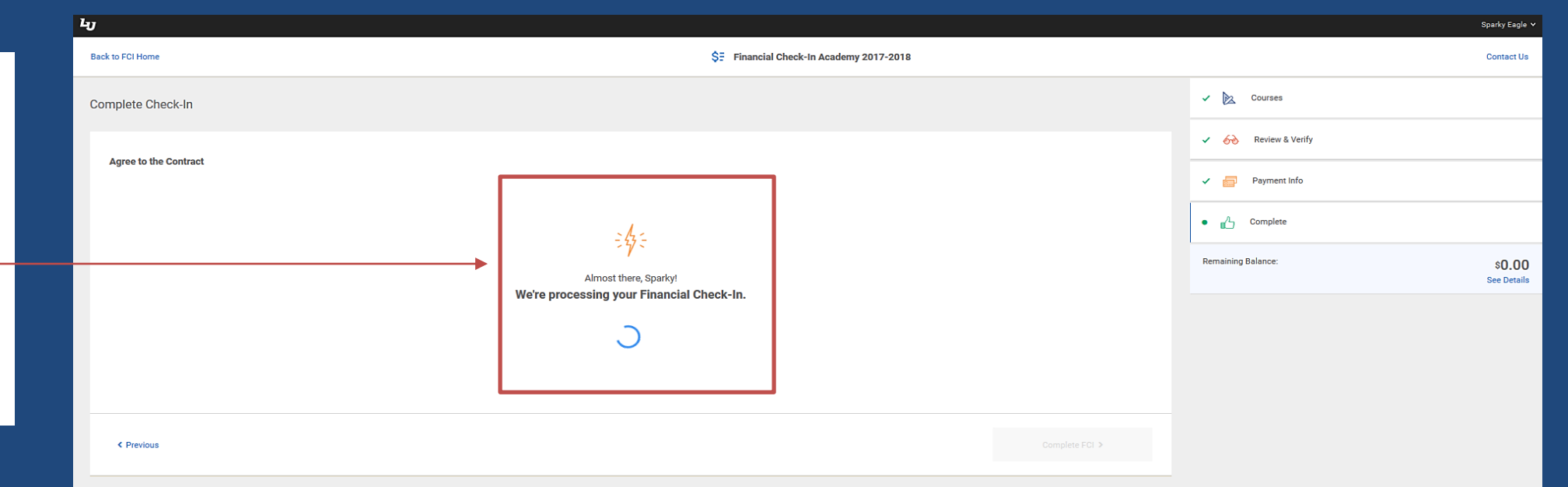

## Financial Check-In Complete Check-In

**Complete Check-In** 

You have completed Financial Check-In (FCI) when you see the green check mark and it indicates that FCI is complete.

A confirmation of completing FCI and contract will be emailed to your LU email account.

To download a copy of your contract, click the link.

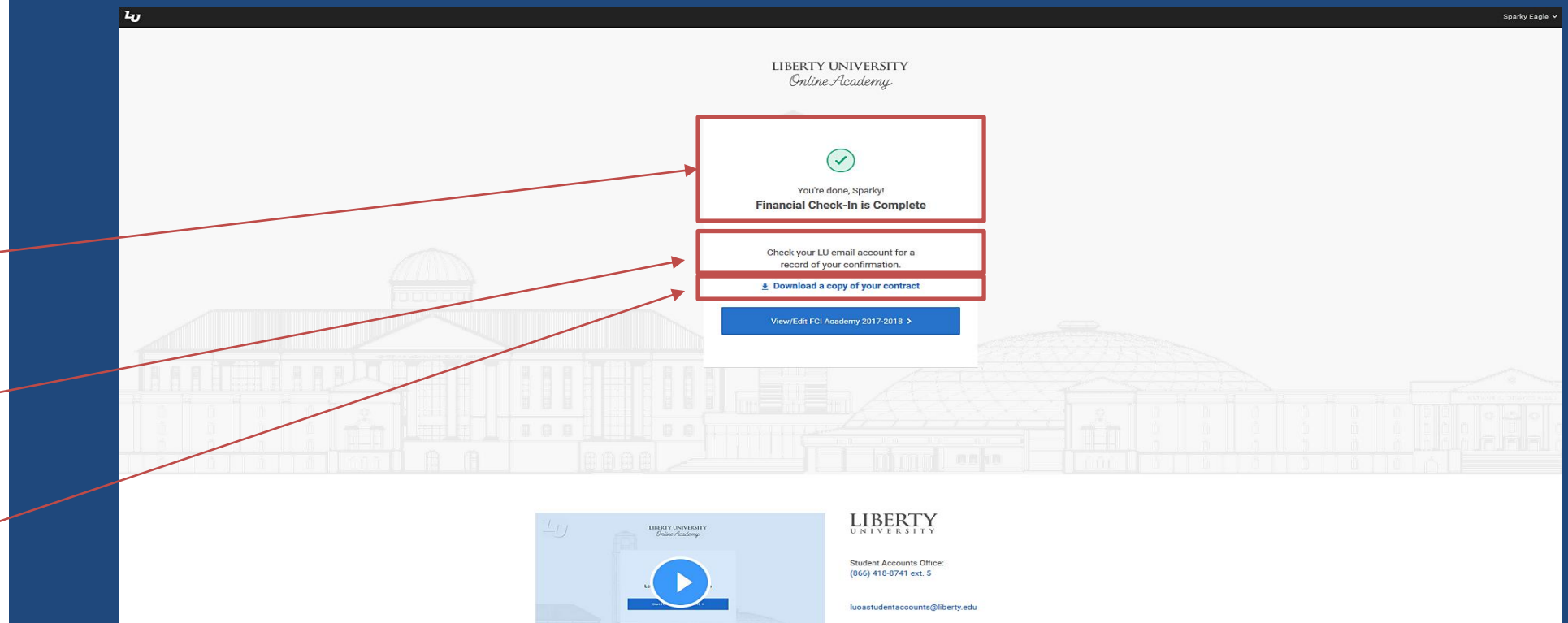